# PARKINCPH

# USER MANUAL RESIDENT

 $\diamond$ 

**BY & HAVN** 

### CONTACT

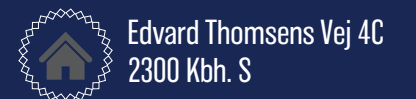

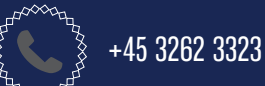

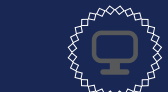

<u>www.parkincph.dk</u> parkering@byoghavn.dk

# TABLE OF CONTENT

Extend parking subscription

| ABOUT PARKinCPH                      | 2  |
|--------------------------------------|----|
| CREATE PROFILE                       | 3  |
| Create a resident profile            | 4  |
| MY INFORMATION                       | 5  |
| Edit profile                         | 6  |
| Upload files                         | 6  |
| PAYMENT CARD                         | 7  |
| Add new payment card                 | 8  |
| Change payment card for subscription | 8  |
| Delete payment card                  | 8  |
| PARKING SUBSCRIPTION                 | 9  |
| Purchase parking subscription        | 10 |
| Change registration number           | 11 |
| Payments                             | 11 |
| Terminate parking subscription       | 12 |

| SHORT-TERM PARKING                | 13 |
|-----------------------------------|----|
| Purchase short-term parking       | 14 |
| Edit short-term parking           | 15 |
| Extend short-term parking         | 16 |
| Stop short-term parking           | 16 |
|                                   |    |
| MY PARKING Licenses               | 17 |
| My parking licenses               | 18 |
| 115001050                         |    |
| MESSAGES                          | 19 |
| Message archive                   | 20 |
| DEGEIDEG                          |    |
| RECEIPTS                          | 21 |
| Payment receipts                  | 22 |
|                                   |    |
| ADD PARKINCPH TO HOME SCREEN      | 23 |
| Add PARKinCPH to your home screen | 24 |

### ABOUT PARKinCPH

PARKinCPH is a digital parking portal developed by By & Havn for management of digital parking permits for By & Havn parking facilities in Ørestad, Nordhavn, Marmormolen, Søndre Frihavn and Nordre Toldbod.

PARKinCPH is developed as a web portal that can be accessed via an internet browser from PC, tablet and smartphone.

PARKinCPH offers purchases of different digital parking permits as monthly subscriptions and short-term parking (hourly parking).

Parking subscriptions are renewed automatically every month until terminated. Termination also occurs via PARKinCPH.

For each parking permit a vehicle is attached. This is done by entering the vehicle's registration number. Parking control is performed by number plate scanning and it is therefore important that the registration number is entered correctly. Only one vehicle can be connected at a time per parking permit. It is possible at any time to change the registration number of the relevant parking permit via PARKinCPH.

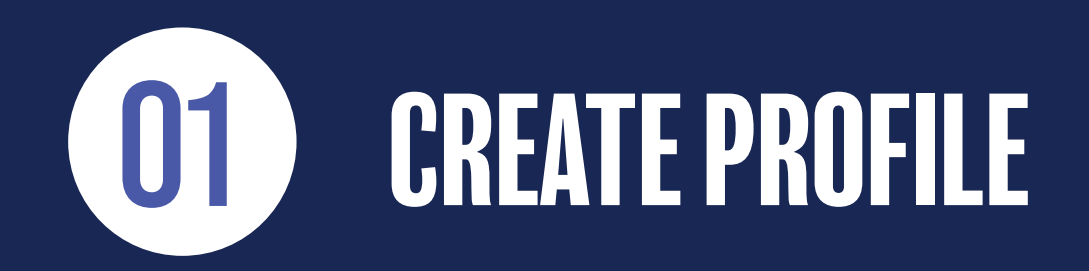

~~~~~~

### **CREATE RESIDENT PROFILE**

1) To create a resideprofile go to the website www.parkincph.dk.

### 2) Click CREATE PROFILE.

- 3) Select user type **RESIDENT**.
- 4) Create your login (your email and a password).
- 5) Fill out the personal information.
- 6) Your address is validated against our address book. In the ADDRESS field, enter/select street name. In the field HOUSE NUMBER enter number (no letters). In the last field you can enter, for example. apartment number, door, etc.

NB. If your address is not approved, it may be because By & Havn does not offer parking for this address. Please contact our customer service

### 7) Click CREATE PROFILE.

8) You now receive an e-mail from PARKinCPH with an ACTIVATION LINK. Click the activation link in the e-mail to activate your profile. The activation link is valid for 24 hours. If you do not activate your profile before the link expires, you will have to start over.

9) Activate your profile.

10) Enter E-MAIL and PASSWORD to login to your profile.

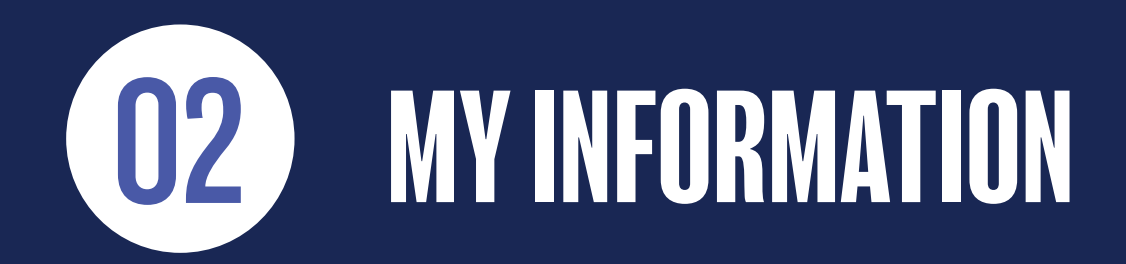

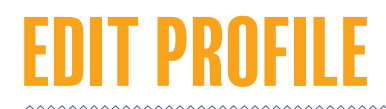

1) From the menu in the top right corner, click MY INFORMATION.

- 2) Here you can edit your master data.
- 3) If you want to change your password, click CHANCE PASSWORD, then enter your current password and the new password you want instead of.
- 4) You can delete your profile by clicking DELETE PROFILE. Deleting a profile is only possible if you have no active parking subscriptions.
- 5) The small list icon is a **HISTORY LOC** for that page. The history log makes it possible to see, what changes have been made, when they were made, and who made them.

### **UPLOAD FILES**

- 1) From the menu MY INFORMATION you can upload document on request from By & Havn.
- 2) At the bottom of the page you find a list of documents, that have been uploaded to your profile, either by you or by By & Havn.
- 3) You can DELETE documents that you have uploaded yourself by clicking at the x. You cannot delete docuemnts that By & Havn has uploaded.

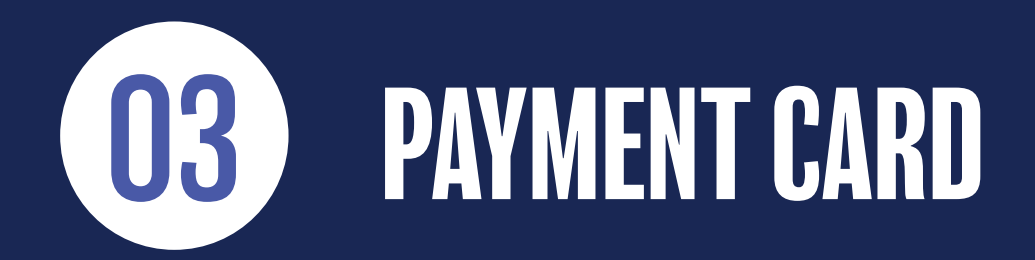

~~~~~~

## ADD NEW PAYMENT CARD

1) From the menu in the top right corner select PAYMENT CARD.

2) Click ADD PAYMENT CARD to add a new payment card to your profile. Name your payment cards fx. Payment card 1, Payment card 2 etc.

3) It is possible to pay with the following types of payment cards: Dankort, Visa, MasterCard, JCB, and Union Pay.

4) Click CREATE, when you are done.

### **CHANGE PAYMENT CARD FOR SUBSCRIPTION**

- 1) Add the new payment card to your profile (see step 1-4 above).
- 2) Find the subsciption in the menu MY PARKING LICENSES or from DASHBOARD. Open the aubscription by clicking on it.
- 3) In the field PAYMENT CARD, select the new payment card from the list.

4) Click SAVE.

### **DELETE PAYMENT CARD**

1) You can delete a payment card from your profile in the menu **PAYMENT CARD** by clicking the X. Deleting a pay ment card is only possible if no active parking subscriptions or short-term parkings are linked to the payment card.

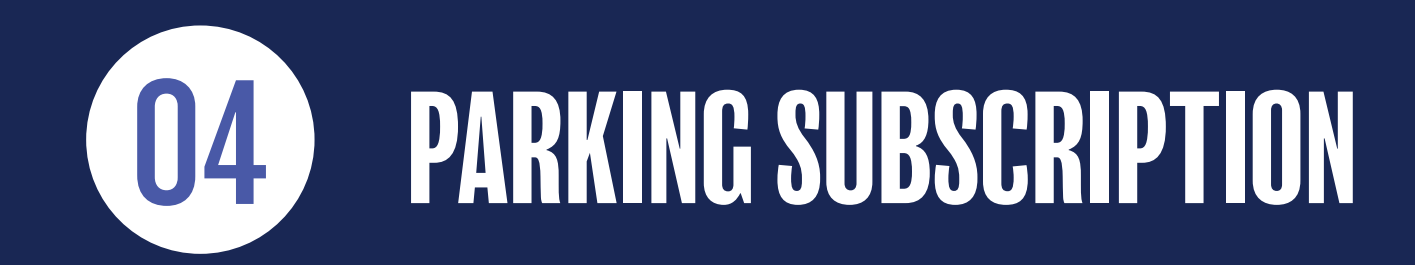

# PURCHASE PARKING SUBSCRIPTION

### 1) Go to DASHBOARD.

#### 2) Click PURCHASE SUBSCRIPTION.

- 3) If mulitiple products are available, select PRODUCT.
- 4) Select COUNTRY OF RECISTRASTION and enter the vehicle's RECISTRATION NUMBER.
- 5) NAME the parking subscription (optional).
- 6) Select START DATE.
- 7) Select END DATE (optional). NB. If no expiration date is selected, the subscription will be renewed automatically every month. You can always unsubscribe at a later date see more about this on page 12.
- 8) If you have a disabled parking license and want a reserved disabled parking space, check the box DISABLED PARKING. Then upload a copy of your disability card. Click NEXT.
- 10) Fill in PAYMENT INFORMATION and NAME your payment card fx. my visa, and click NEXT.
- 11) Review your order and accept the TERMS & CONDITIONS.
- 12) Accept your order. You will receive an order confirmation by email.

### **CHANGE REGISTRATION NUMBER**

1) Go to the menu MY PARKING LICENSES or find the subscription at DASHBOARD.

- 2) Click on the subscription to edit.
- 3) In the field RECISTRATION NUMBER, enter the new registration number. If the system cannot validate the registration number this is either because 1) you have not entered it correctly (must be entered without spaces and without special characters) or 2) your car was registered only recently (the register is update once a week). The system cannot validate foreign cars, so check an extra time to make sure your have entered correctly, if you drive a foreign car.
- 4) When you are done editing, click SAVE.
- 5) If you have entered your mobile number, you will receive a text message confirming the change of registration number.
- 6) In the **HISTORY LOG**, you can always see what changes have been made to the individual subscription, when they were made, and who made them.

### **PAYMENTS**

- 1) Go to the menu MY PARKING LICENSES and click on the sub-menu PAYMENTS.
- 2) The list shows an overview of all payments for the subscription.
- 3) Click the DOWNLOAD symbol to see a copy of the payment receipt.

# TERMINATE PARKING SUBSCRIPTION

- 1) Go to the menu MY PARKING LICENSES or find the subscription at DASHBOARD.
- 2) Click on the subscription to edit.
- 3) Click TERMINATE SUBSCRIPTION.
- 4) Select **TERMINATION DATE**. The calender automatically shows the first possible termination date according to the termination notice for this product.
- 5) Click TERMINATE your subscription is now terminated. You will receive a termination confirmation by email.

### **EXTEND PARKING SUBSCRIPTION**

- 1) Go to the menu MY PARKING LICENSES or find the subscription at DASHBOARD.
- 2) Click on the subscription to edit.
- 3) Click EXTEND SUBSCRIPTION (NB. only if the subscription has not already expired).
- 4) Select new TERMINATION DATE or select CANCEL TERMINATION and then click EXTEND the subscription is now extended.

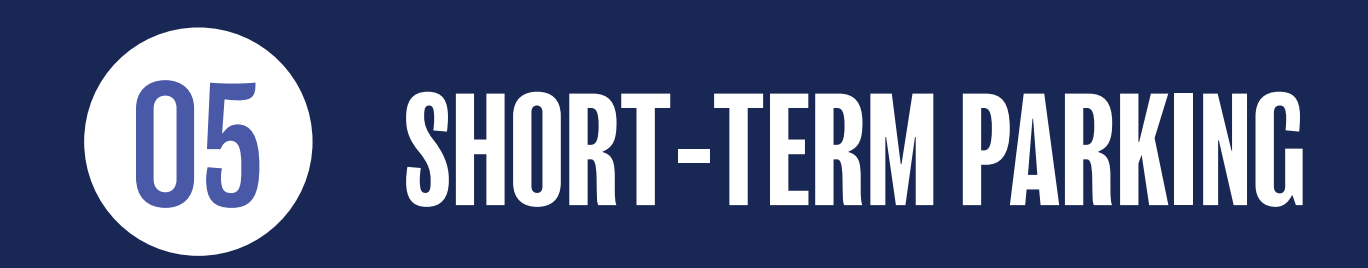

# PURCHASE SHORT-TERM PARKING

#### 1) Go to DASHBOARD.

#### 2) Click PURCHASE SHORT-TERM PARKING.

- 3) If multiple products are available, select PRODUCT.
- 4) If the product is offered to mulitple types of vehichles, select TYPE.
- 5) Select COUNTRY OF RECISTRATION and enter the vehicle's RECISTRATION NUMBER.
- 6) Enter MOBILNUMMER, if you want an SMS-confirmation and a SMS-reminder 30 minutes before the parking expires (recommended). No fees are charged.
- 7) Select SMS LANGUAGE (optional).
- 8) Select START TIME. Select date and time.
- 9) Select END TIME. Select date and time.
- 10) Click NEXT.
- 11) Fill in **PAYMENT INFORMATION**. NB. If you want the possiblity of extending the parking you must use a saved payment card or save the payment card on your want to use.
- 12) Review your order and click APPROVE. You receive an order confirmation by email.

# EDIT SHORT-TERM PARKING

1) Go to the menu MY PARKING LICENSES or find the short-term parking at DASHBOARD.

- 2) Click on the short-term parking to edit.
- 3) You can change the **RECISTRISTRATION NUMBER**, if you entered incorrect.
- 4) You can change/add MOBILE NUMBER.
- 5) When you are done editing, click SAVE.
- 6) In the **HISTORY LOC**, you can always see what changes have been made to the individual parking, when they were made, and who made them.

# **EXTEND SHORT-TERM PARKING**

1) Go to the menu MY PARKING LICENSES or find the short-term parking at DASHBOARD.

2) Click on the short-term parking to edit.

3) Click EXTEND PARKINC - it is only possible to extend a parking if you have used a saved payment card.

4) Select new END TIME.

5) Click EXTEND - the parking is now extended.

### **STOP SHORT-TERM PARKING**

1) Go to the menu MY PARKING LICENSES or find the short-term parking at DASHBOARD.

2) Click on the short-term parking to edit.

#### 3) Click STOP PARKING.

4) Confirm that you want to stop the parking - the parking is now stopped.

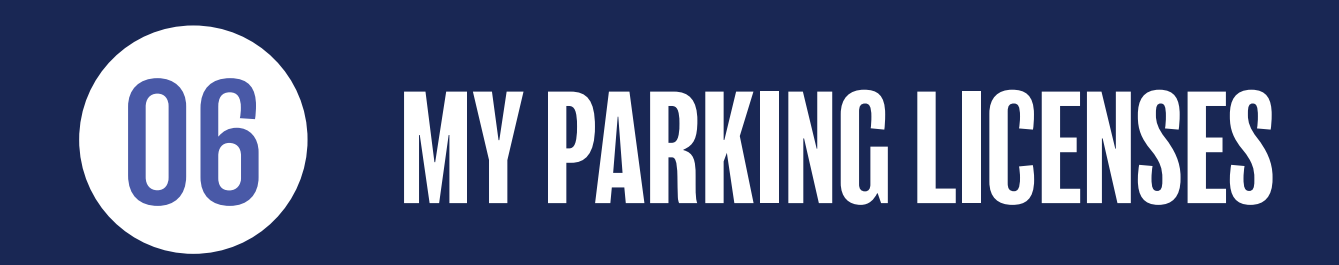

# **MY PARKING LICENSES**

1) Go to the menu MY PARKING LICENSES.

2) Here you find a list of your all your parking licenses.

2) You can FILTER, SORT, and SEARCH among your parking licenses.

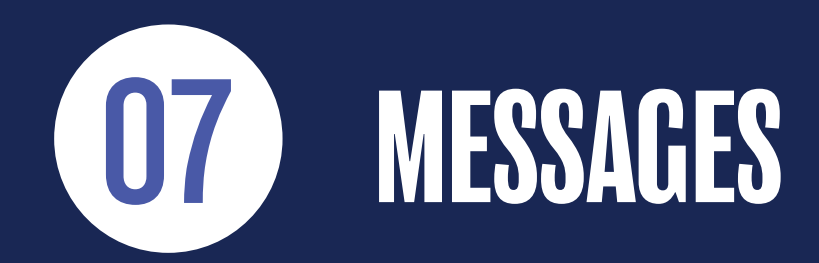

~~~~~~

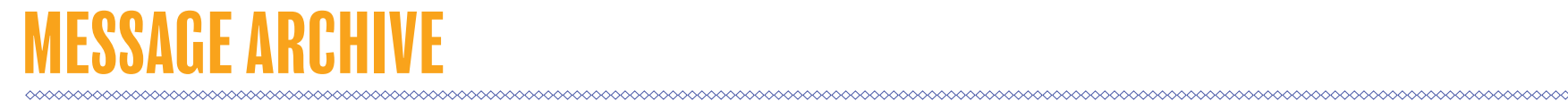

1) Co to the menu YOUR MESSAGES.

From here, you can see an archive of messages (email and SMS) sent to you.

Messages can be both auto-generated messages in connection with purchase and termination, but may also be service messages sent to you from our Customer Service regarding your parking products.

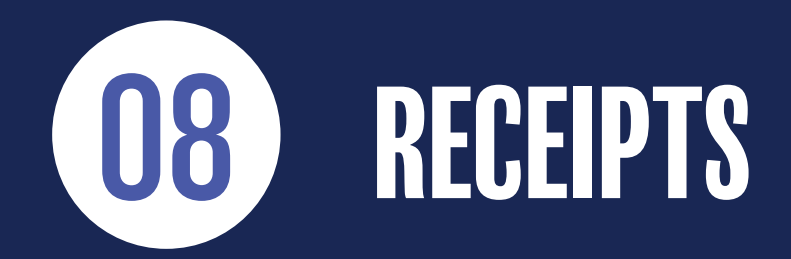

~~~~~~

# PAYMENT RECEIPTS

1) Go to the menu RECEIPTS.

2) Here you find a list of the payment receipts for your purchases.

3) By clicking the DOWNLOAD symbol at the far right, you can download the receipts as PDF-files.

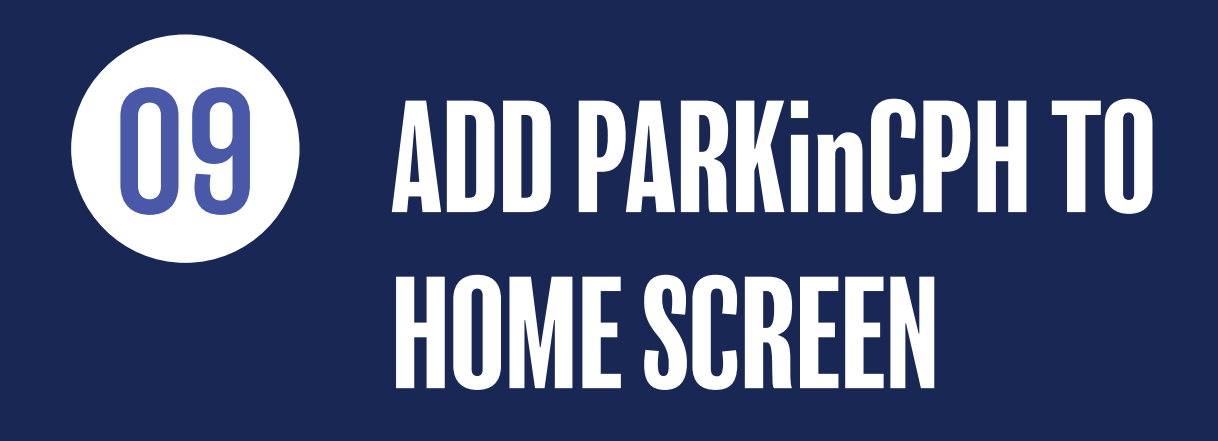

When you open PARKinCPH in your web browser (Crome, Safari, etc.) from your smartphone / tablet, you can choose to add the website to your home screen. By doing this you create a "shortcut" on your home screen.

How this is done can vary from phone to phone and from browser to browser.

Below is shown how this might look:

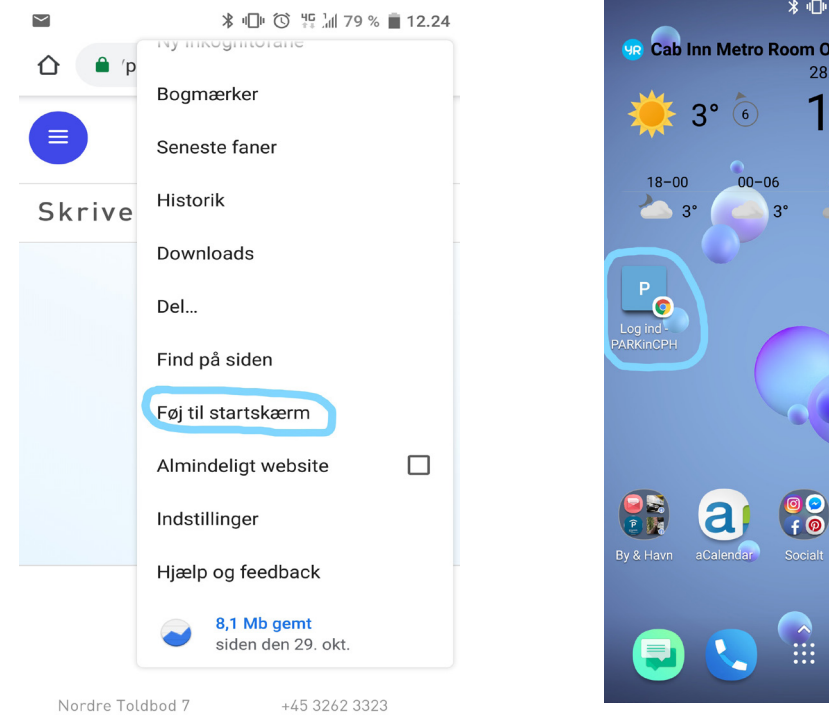

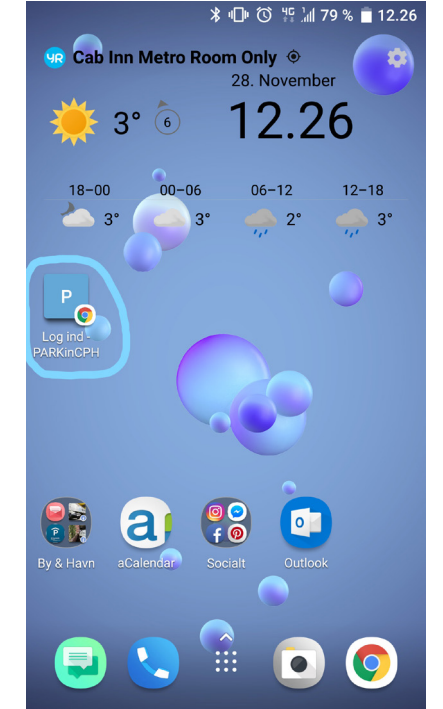

24

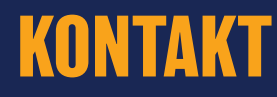

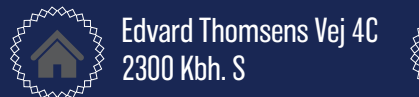

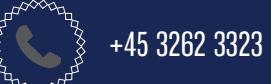

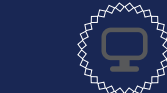

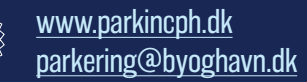